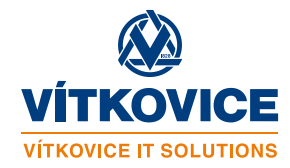

# Upgrade ESRI ASW v NIS IZS

z verze 10.3.1 na 10.6

květen 2018

VÍTKOVICE IT SOLUTIONS a.s. Cihelní 1575/14 702 00 Ostrava IČO: 28606582 DIČ: CZ28606582 http://www.vitkovice.cz/vitkovice-it-solutions

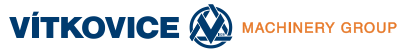

#### **O**BSAH

| 1 |     | Serverová část                                             | 4 |
|---|-----|------------------------------------------------------------|---|
| - | 1.1 | Doporučení                                                 | 4 |
| - | 1.2 | Postup                                                     | 4 |
| - | 1.3 | Kontrolní body ověření úspěšnosti upgrade a nastavení      | 5 |
| 2 |     | Desktopová část                                            | 6 |
| 2 | 2.1 | Upgrade ArcGIS License Managera (AGM) pro plovoucí licence | 6 |
| 2 | 2.2 | Odinstalace AGD 10.3.1 (klasický uninstall)                | 7 |
| 2 | 2.3 | Klasická instalace AGD 10.6                                | 7 |
| 2 | 2.4 | Napojení licence AGD 10.6                                  | 7 |
| 3 |     | ZMĚNA NASTAVENÍ SW HROMADNÉ ŘÍZENÍ AGS                     | 7 |
| 3 | 3.1 | Změna konfigurace                                          | 7 |
| 3 | 3.2 | Změna nastavení expirace tokenů na AGS                     | 7 |

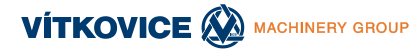

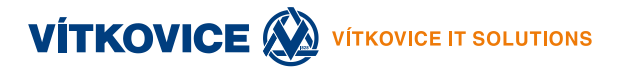

#### Historie verzí

| Verze č. | Zpracoval  | Datum       | Popis změny                                  |
|----------|------------|-------------|----------------------------------------------|
| 1.       | M. Javorek | 9. 5. 2018  | Vytvoření dokumentu (výchozí pracovní verze) |
| 2.       | J. Musiol  | 10. 5. 2018 | Revize (výchozí pracovní verze)              |
| 3.       | M. Gába    | 11. 5. 2018 | Vytvoření a revize finálního dokumentu       |
|          |            |             |                                              |
|          |            |             |                                              |
|          |            |             |                                              |
|          |            |             |                                              |

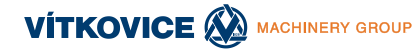

### **1** SERVEROVÁ ČÁST

Oficiální postup dle dokumentace ESRI: <u>https://enterprise.arcgis.com/en/server/latest/install/linux/upgrade-arcgis-server.htm</u>

#### 1.1 Doporučení

- otestovat upgrade na testovacím prostředí,
- provedení kompletní zálohy serveru před upgrade,
- odstavení upgradeovaného serveru z provozu (nebude odpovídat na dotazy),
- kontrola database connections na stávajícím AGS v Managerovi (http://xxx.xxx.xxx:6080/arcgis/manager) Site >Data Store and click Validate All (vadné připojení opravit či odstranit)

#### **1.2 Postup**

- Stažení, umístění a dekomprese instalačky ArcGIS Server (Linux) 10.6 na server (ArcGIS\_Server\_Linux\_106\_159989.tar.gz 2,62 GB)
- Připravené nové licenční soubory (pokud je server mimo internet)
- Spuštění (run in terminal) Setup upgrade skriptu z instalačky bodu 1. <u>pod stejným</u> <u>uživatelem</u> jako byl AGS instalován (default je arcgis) –... provede kontrolu a pokud je vše ok, zeptá se, zda upgradovat (potvrdit y – po dokončení se okno teminálu samo zavře)
  - případný warning obsazenosti portu 6080 možno ignorovat (spuštěný AGS při upgrade být může – zastaví si jej sám)
- Reautorizace licence spustit v (/home/arcgis)/arcgis/server/tools/authorizeSoftware (dle https://enterprise.arcgis.com/en/server/latest/install/linux/authorize-arcgis-server.htm):

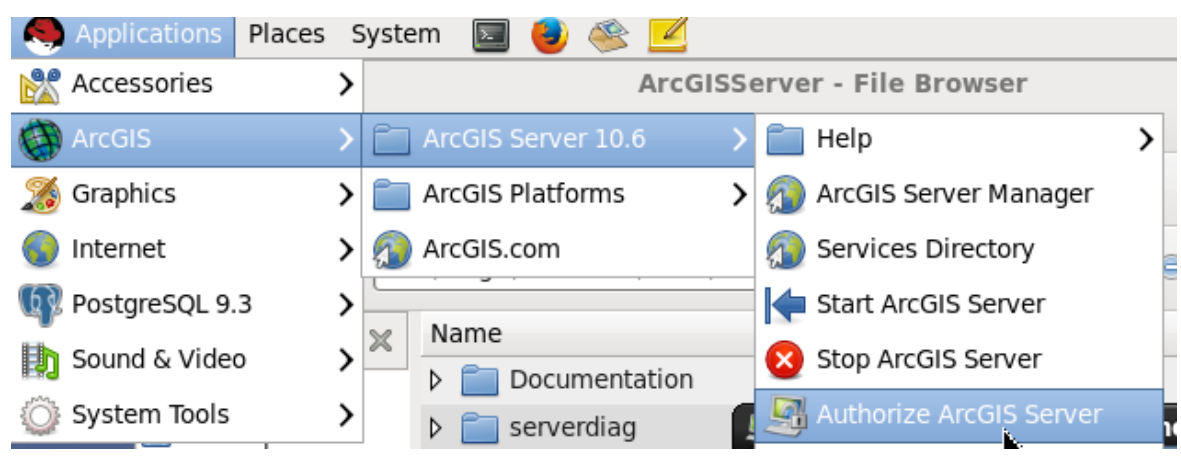

(offline ze souboru / online dle volby a možnosti připojení)

• Spuštění AGS (/home/arcgis)/arcgis/server/startserver.sh (Start ArcGIS Sever):

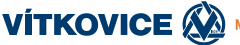

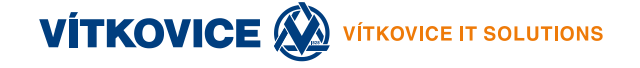

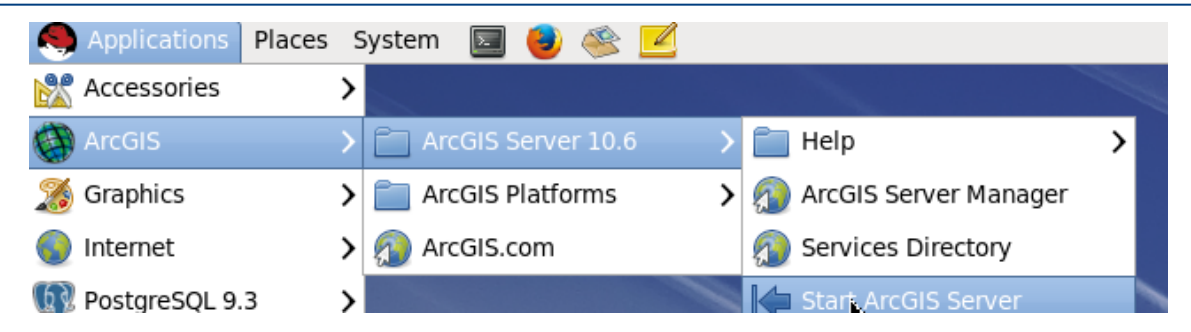

• Po několika minutách spustit ArcGIS Server Managera

(http://xxx.xxx.xxx.sxx:6080/arcgis/manager)a kliknutí na Continue Server Upgrade

- pokud přepne na https port 6443 ignorovat cerifikát a pokračovat (nebo přidat výjimku či pokud je firefox zastaralý, spustit URL z jiného PC, kde je možné povolit SSL komunikaci s tímto nedůvěryhodným certifikátem)
- Počkat na dokončení

#### 1.3 Kontrolní body ověření úspěšnosti upgrade a nastavení

- Přihlásit se do AGS Managera jako administrátor
- Kontrola database connections Site >Data Store > Validate All

pokud není status databázových připojení OK spustit na serveru:

/usr/arcgis/tools/externalizeconnectionstrings>./externalizeconnectionstrings.sh a řešit konkrétní případy služeb

 Kontrola Site >Data Store>Settings zda zůstal odškrtnutý režim bránící kopírování dat na server při publikaci:

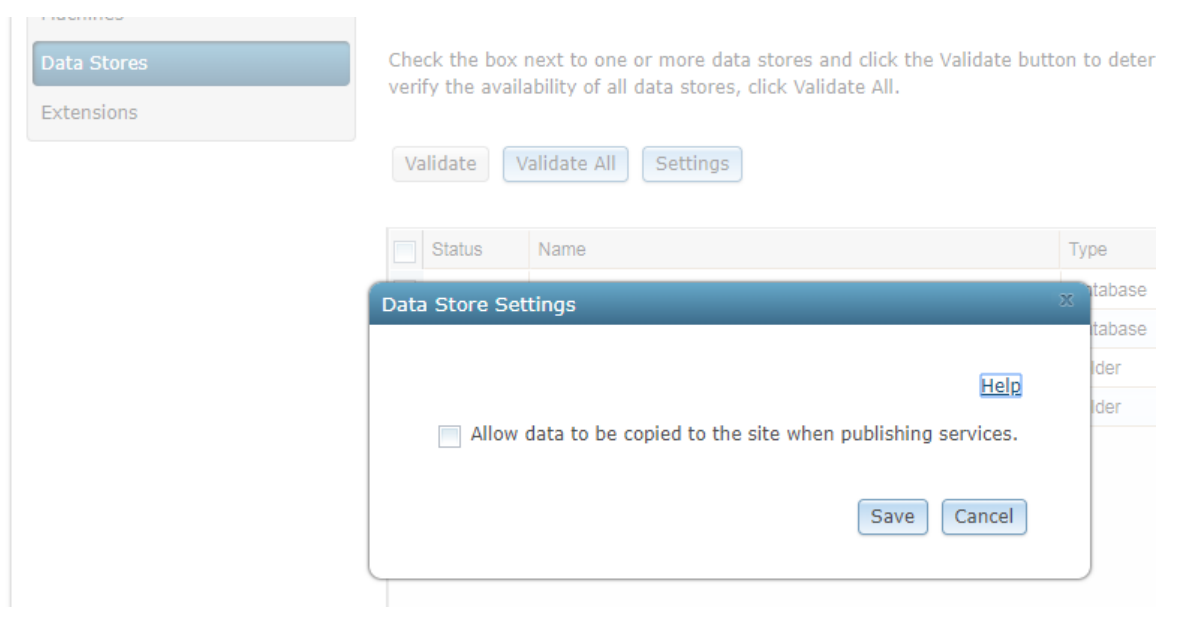

Kontrola registrovaných extenzí (seznam v site > extensions)

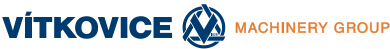

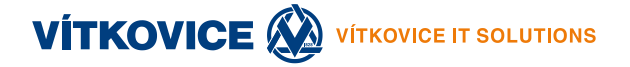

- Kontrola běhu služeb (Status:Started) včetně systémových (system/PublishingTools) a (Utilities/Geometry)
- Kontrola přístupu na služby portem 6080 voláním URL z prohlížeče http://xxx.xxx.xxx:6080/arcgis/rest/services/...
- Kontrola dostupnosti admin rozhraní serveru přes port 6080 voláním URL z prohlížeče: http://xxx.xxx.xxx:6080/arcgis/admin/
- (Test základních funkcí ASW hromadné řízení na tomto serveru)

## **2** DESKTOPOVÁ ČÁST

### 2.1 Upgrade ArcGIS License Managera (AGM) pro plovoucí licence

ArcGIS Desktop (AGD) 10.6 vyžaduje povýšení stávajícího AGM na min. běžícím FlexLM 11.14 = minimální podporovaná verze ArcGIS License Managera je 10.5.1.

Informace o vazbě mezi jádrem lic. managera a verzi ArcGISu je zde:

https://support.esri.com/en/technical-article/000013214

Není nutné povyšovat licence samotné, ani odinstalovat stávajícího AGM, jen provést upgrade ArcGIS License Managera dle postupu:

http://desktop.arcgis.com/en/license-manager/latest/license-manager-installation-andstartup.htm

Ve zkratce – zastavení původního AGM z menu, instalace nové verze, spuštění nového AGM.

- Stažení ArcGIS License Manager (Windows) nebo linux verze 10.6
- Open the License Server from Start > Programs > ArcGIS > License Manager > License Server Administrator. On Linux, you can run License Server Administrator (in the case of 10.5) from the installation location using the following command: <installation\_path>/arcgis/license10.5/LSAdmin.
- Stop the License Service under Start/Stop License service and exit the License Server Administrator.
- Install the ArcGIS 10.6 License Manager. The installer will automatically uninstall your ArcGIS 10.1 through 10.5.1 License Manager and install ArcGIS 10.6 License Manager.
- Open the License Server from Start > Programs > ArcGIS > License Manager > License Server Administrator. On Linux, you can run License Server Administrator from the installation location using the following command: <installation\_path>/arcgis/license10.6/LSAdmin.
- (již nebude pravděpodobně potřeba bude spuštěna) Start the License Service under Start/Stop License service and exit the License Server Administrator. ArcGIS 10.6 License Manager is now ready for use

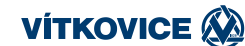

Desktop nástroje a extenze se nepovyšují, ale kompletně reinstalují:

#### 2.2 Odinstalace AGD 10.3.1 (klasický uninstall)

http://desktop.arcgis.com/en/arcmap/10.3/get-started/installation-guide/uninstalling.htm

#### 2.3 Klasická instalace AGD 10.6

Dle <u>http://desktop.arcgis.com/en/arcmap/latest/get-started/installation-guide/installing-on-your-computer.htm</u>

• Vyžaduje instalaci Microsoft Visual C++ 2017 Redistributable (x86)

#### 2.4 Napojení licence AGD 10.6

- Přes ArcGIS Administrator Wizard
- Směrovat na AGM ad1

## 3 ZMĚNA NASTAVENÍ SW HROMADNÉ ŘÍZENÍ AGS

#### 3.1 Změna konfigurace

V případě reinstalace AGD na verzi 10.6 na PC, kde běží SW Hromadné řízení AGS je nutno změnit cestu k Pythonu a to v souboru: "c:\NIS\_rizeniAGS\Aplikace\**Hromadne.Rizeni.AGS.exe.config**" změnit klíč na:

<add key="SouborPython" value="C:\Python27\ArcGIS10.6\python.exe" />

#### 3.2 Změna nastavení expirace tokenů na AGS

Na AGS serverech verze 10.6 je potřeba pro správnou funkci zobrazení vlastností služeb v SW Hroadné řízení prodloužit longTimeout tokenů na 43200 (měsíc) z původní hodnoty nové verze AGS **1140 (den)**.

Pokud toto nechcete nastavovat na všech serverech, je možné vyměnit Python script s generováním platnosti tokenů na 1 den, po této době spuštění seznamu sužeb v Hromadném řízení budou zobrazení vlastnosti služeb nefunkční a bude nutno seznam služeb znovu generovat. Skript v příloze přepsat zde: C:\NIS\_rizeniAGS\konfigurace\Skripty\list\_services.py

| list | services.7z |
|------|-------------|

Příklad funkce vlastnosti služby:

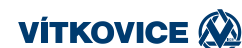

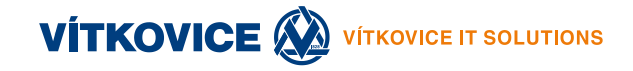

| _                         |  |                                                              |                 |        |     |          |                |               |            |  |  |
|---------------------------|--|--------------------------------------------------------------|-----------------|--------|-----|----------|----------------|---------------|------------|--|--|
| Seznam serverů            |  | Funkce Služby AGS Služby více AGS (stav k: 2018.05.09 10:28) |                 |        |     |          |                |               |            |  |  |
| Super                     |  |                                                              |                 |        | -   |          |                |               | Doctupport |  |  |
| Giswm4                    |  | Server                                                       | Adresář         | Služba | Тур | o služby | Nastavený stav | Skutečný stav | vlastností |  |  |
| 🗹 😔 Linux                 |  | 172.24.150.89                                                | Root            | nu1    | Ma  | pServer  | STARTED        | STARTED       | SUCCESS    |  |  |
| 🔺 🗆 👍 🔿 Master (primární) |  | 172.24.150.89 Vlas                                           | astnosti služby |        | Ma  | pServer  | STARTED        | STARTED       | SUCCESS    |  |  |
| giswm5                    |  | 172.24.150.89                                                |                 |        | Ma  | pServer  | STARTED        | STARTED       | SUCCESS    |  |  |
|                           |  | 172.24.150.89 Start                                          | t služby        | L      | Ma  | pServer  | STARTED        | STARTED       | SUCCESS    |  |  |

Změna nastavení longTimeout tokenů na 30 dní na každém serveru:

Možnost 1. z AGS Managera Security-Token Settings – nastavit "Lifespan of Long-lived Tokens" na 30 a Save:

| Edit Token Settings         | X                                                                                                    |
|-----------------------------|----------------------------------------------------------------------------------------------------|
| Edit the token settings and | ck Save <u>Help</u>                                                                                                    |
| Lifespan of Short-lived Tok | 60 – minutes                                                                                                    |
| Lifespan of Long-lived Tok  | : 30 🚔 days                                                                                                    |
| Shared key:                 | F+TRT5uyQwKDLjN72fLyjwx1                                                                                                    |
|                             | The shared key, used to encrypt and<br>decrypt tokens, is critical to ensuring<br>the identity and authorization of<br>clients. The key should be set using 16<br>random characters. |
|                             | Save Cancel                                                                                                    |

#### Možnost 2. zavolání URL (login jako admin)

http://xxx.xxx.xxx.6080/arcgis/admin/security/tokens/update

```
přepsání hodnoty parametru longTimeout na 43200:
```

```
{
    "type": "BUILTIN",
    "properties": {
        "sharedKey": "6AjA6uAJXGP4mN5086z3D/mrVmBxtq1A+uRSoZ1gHAQ=",
        "longTimeout": "43200",
        "shortTimeout": "60"
    }
}
```

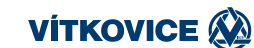